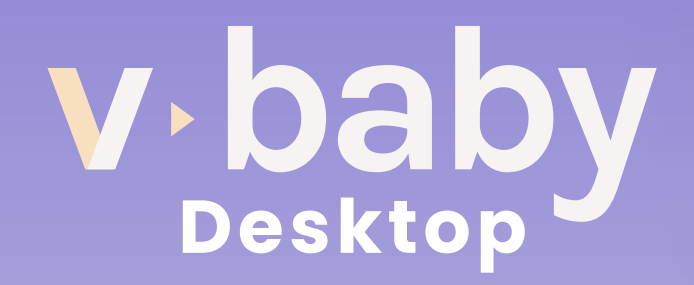

# Guia de Instalação

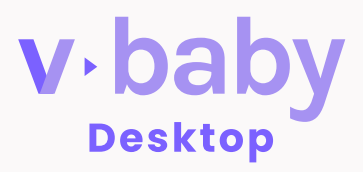

É uma solução que une tecnologia e engajamento para ajudar os Centros de Imagem a proporcionar uma experiência única na jornada da gestação de seus pacientes.

Através do que há de mais moderno em tecnologia de dados, com V-Baby as primeiras imagens do bebê são transmitidas ao vivo e gravadas diretamente na nuvem, podendo ser compartilhadas em qualquer lugar do mundo pelo celular, tablet ou computador.

# Índice

- Especificação técnica
- Download
- Instalação do V-Baby Desktop
- Acessando o V-Baby Desktop pela primeira vez
- Configurando o V-Baby Desktop
- Realizando uma Gravação de exame
- Histórico de Gravações
- Status das Gravações
- Acessando o Dashboard
- Encerrando a sessão
- Atualização

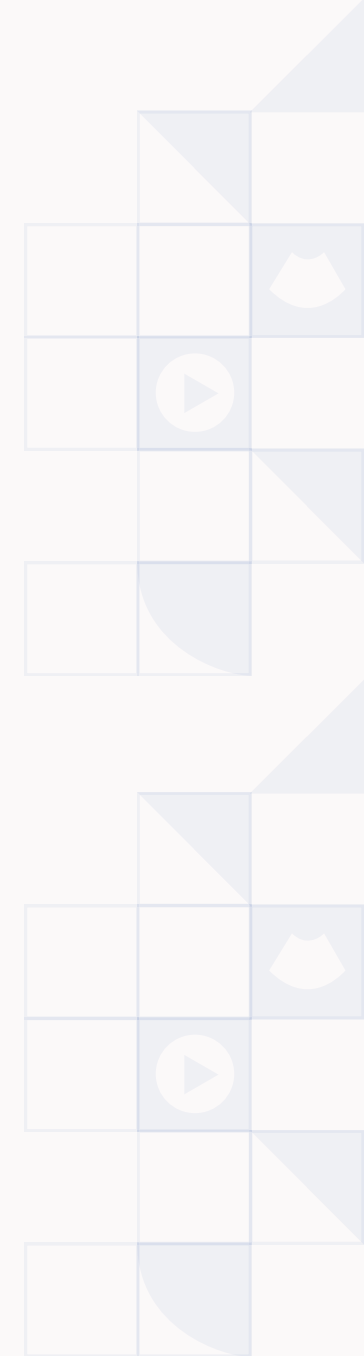

# Especificação técnica

O V-Baby Desktop é a junção de sistemas já existentes (Sync e V-Lab Client). O instalador é um MSI (Microsoft System Installer), arquivos (ts, m3u8) vão pro diretório temporário do windows.

# **Download do V-Baby Desktop**

Os procedimentos a seguir para download e instalação serão exemplificados com base no Sistema operacional Windows e navegador Chrome.

Acesse a página da V-Lab para efetuar o download do V-Baby Desktop para o seu computador. Clique aqui

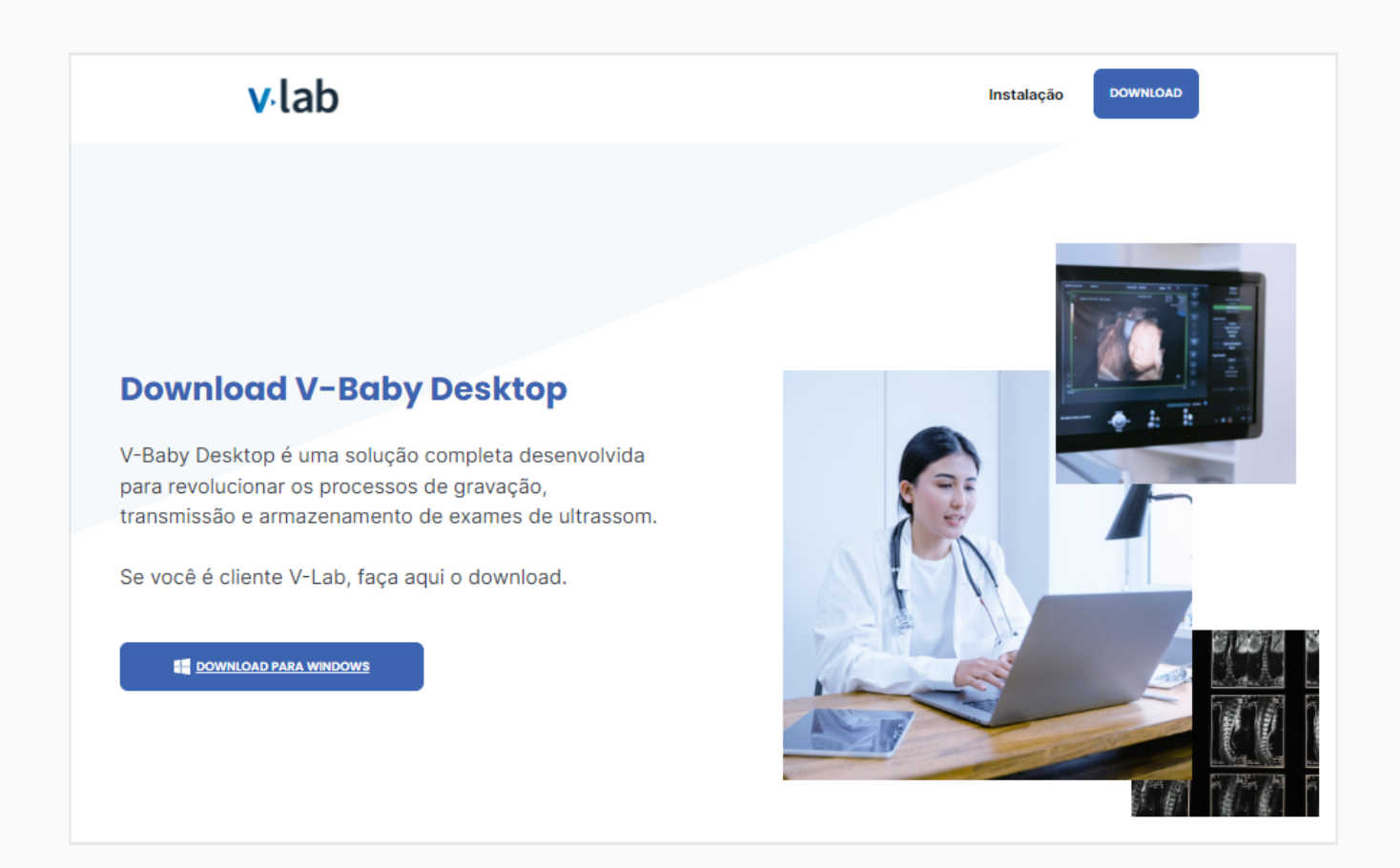

Para iniciar o download, siga o procedimento abaixo:

▶ Clique no botão **Download para Windows** 

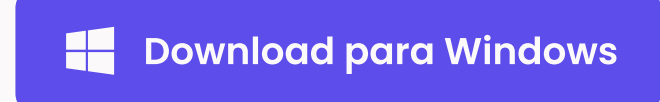

2 Visualize o status do download na pasta de downloads do seu navegador, no Chrome: chrome://downloads/

| Ownloads | Q Pesquisar downloads                                                                                                    |
|----------|----------------------------------------------------------------------------------------------------|
|          | Beu navegador é gerenciado pela sua organização                                                                                            |
|          | vbaby_desktop_installer.msi       ×         https://desktop.vlab.live/vbaby_desktop_installer.msi       ×         Mostrar na pasta       ✓ |

 Na pasta de downloads do seu computador, você irá encontrar o instalador do V-Baby

|                                                      |                                               |                     | - 0 ×           |
|------------------------------------------------------|-----------------------------------------------|---------------------|-----------------|
| 🕂 Novo - 🏑                                           | ☐ ☐ ☐ I I I Classificar ✓                     | 🗮 Visualizar 🗸 🚥    |                 |
| $\leftarrow$ $\rightarrow$ $\checkmark$ $\checkmark$ | > Este Computador > Downloads                 | ~ C                 |                 |
| >   🔶 Acesso rápido                                  | Nome                                          | Data de modificação | Тіро Т          |
| 🗸 💻 Este Computador                                  | ✓ Hoje (1)           ▼ baby_desktop_installer | 30/08/2022 16:08    | Pacote do Windo |
| > 🔚 Área de Trabalho                                 |                                               |                     |                 |
| > E Documentos                                       |                                               |                     |                 |
| > 🛓 Downloads                                        | <                                             |                     |                 |
| > 🔀 Imagens                                          |                                               |                     |                 |
| > 🕖 Músicas                                          |                                               |                     |                 |
| > 🔛 Vídeos                                           |                                               |                     |                 |
| > 💾 Windows (C:)                                     |                                               |                     |                 |

# Instalação do V-Baby Desktop

Para iniciar a instação, siga o procedimento abaixo:

Com dois cliques no download realizado no passo anterior, será iniciado o instalador

| A                    | Nome                                                 | Data de modificação | Тіро Ті         |
|----------------------|------------------------------------------------------|---------------------|-----------------|
| > X Acesso rapido    | ∨ Hoje (1)                                           |                     |                 |
| ✓                    | 🔊 vbaby_desktop_installer                            | 3 /08/2022 16:08    | Pacote do Windo |
| > 🔚 Área de Trabalho | تین<br>Tipo de item: Pacote do Windows Installe      | r                   |                 |
| > 📑 Documentos       | Autores: V-Lab<br>Título: Installation Database      |                     |                 |
| > 🛓 Downloads        | Assunto: V-Baby Desktop<br>Windows Installer Package |                     |                 |
| > 🔀 Imagens          | Tamanho: 116 MB                                      |                     |                 |
| > 🕖 Músicas          |                                                      |                     |                 |

2 O instalador iniciar com "Bem vindo ao Assistente para Instalação", clique em **Avançar** para continuar com a instalação

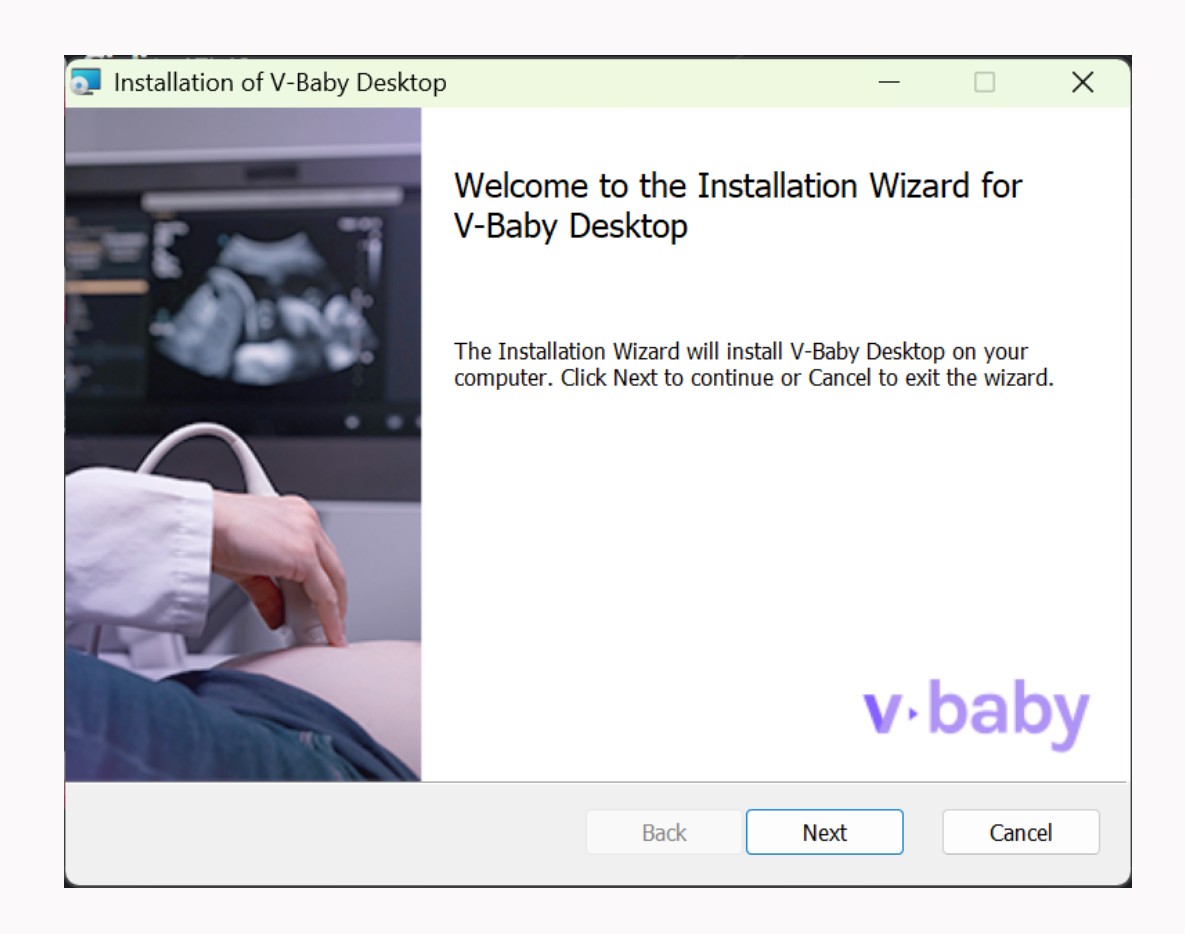

 Após a iniciação do assistente, será exibida a tela com os termos de uso do software. É importante ler atentamente para aceitar os termos. Marque opção Aceito e clique em Avançar

| V-Baby Desktop Installation                                                                                                    | —                                                                                   |                                   | X  |
|----------------------------------------------------------------------------------------------------|-------------------------------------------------------------------------------------|-----------------------------------|----|
| <b>Software Terms of Use</b><br>Please read the following Software Terms of Use carefully:                                                                                                    | v.k                                                                                 | bab                               | y  |
| SOFTWARE USE TERMS FOR V-BABY D                                                                                                    | ESKTOP                                                                              |                                   |    |
| V-LAB TECNOLOGIA E PARTICIPAÇÕES LTDA,<br>simply referred to as V-LAB, registered under CNP,<br>30.899.189/0001-67, with headquarters at Beijamiro<br>Alcântara Street, No. 75, Residencial Vivenda, ZIP (<br>690, Presidente Prudente/SP, developer and exclusi-<br>rights to the software named "V-Baby Desktop," and<br>qualified on the V-LAB platform, hereby agree to the<br>I accept the Terms of Use of the Software | , hereinaft<br>J/MF No.<br>Batista de<br>Code 1900<br>ive owner<br>d the <b>USE</b> | er<br>50-<br>of all<br><b>R</b> , |    |
| Print Back N                                                                                                    | Vext                                                                                | Cance                             | el |

4 ► Nesse passo você seleciona a pasta de instalação do V-Baby Desktop. O instalador já indica um local para instalação no C:\

**Importante:** o usuário do computador precisa ter acesso a essa pasta para concluir a instalação e utilização do V-Baby Desktop

| V-Baby Desktop Installation                                                          |              | _             |      | ×  |
|--------------------------------------------------------------------------------------|--------------|---------------|------|----|
| <b>Destination Folder</b><br>Click Next to install to the default folder or click Cl | hange to cho | oose another. | bab  | y  |
| Install V-Baby Desktop to:                                                           |              |               |      |    |
| C:\Program Files (x86)\V-Baby Desktop\<br>Change                                     |              |               |      |    |
|                                                                                      | Back         | Next          | Cano | el |

5 Agora o assistente está pronto para iniciar a instalação, clique em Instalar

| Installation of V-Baby Desktop                                                                             | —           |              | ×   |
|----------------------------------------------------------------------------------------------------|-------------|--------------|-----|
| Ready to install V-Baby Desktop                                                                            | ٧·          | bak          | у   |
| Click Install to start the installation. Click Back to review or change inst<br>Cancel to exit the wizard. | allation se | ttings. Clic | ĸ   |
|                                                                                                    |             |              |     |
|                                                                                                    |             |              |     |
| Back                                                                                                    | II          | Cano         | cel |

6 • Será exibida a tela com o processo de instalação do V-Baby desktop. É uma instalação rápida de no máximo 2 minutos

| Installation of V-Baby Desktop                                     | _   |      | X  |
|--------------------------------------------------------------------|-----|------|----|
| Installing V-Baby Desktop                                          | ٧·  | bab  | у  |
| Please wait while the Installation Wizard installs V-Baby Desktop. |     |      |    |
| Status:                                                            |     |      |    |
|                                                                    |     |      |    |
|                                                                    |     |      |    |
|                                                                    |     |      |    |
|                                                                    |     |      |    |
| Back N                                                             | ext | Canc | el |

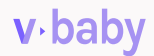

#### 7 > Pronto! O seu V-Baby Desktop foi instalado com sucesso

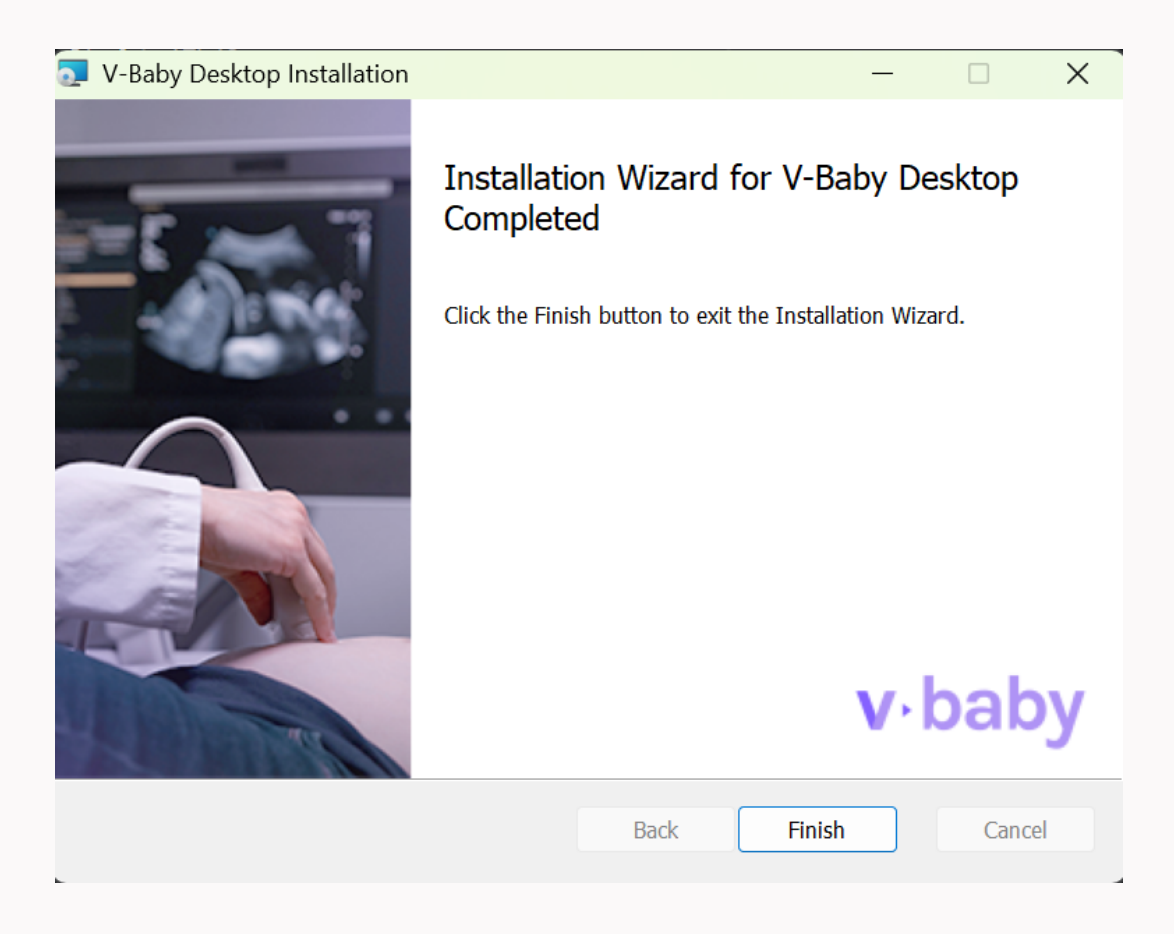

### Acessando o V-Baby Desktop pela 1ª vez

 Um atalho do V-Baby Desktop foi adicionado na área de trabalho do seu computador; você também pode acessá-lo direto na pasta onde foi realizada a instalação

|                   | ×          | +          |          |        |           |            |                |                                        |            |            |
|-------------------|------------|------------|----------|--------|-----------|------------|----------------|----------------------------------------|------------|------------|
| C                 |            | > Este     | e Comp   | utador | > Disco   | Local (C:) | > Arauivos (   | le Programas (x86) >                   | V-Baby Des | ktop >     |
|                   |            |            |          |        |           |            |                | ······································ | , <b>,</b> | <b>I</b> - |
| ŋ                 | Ô          |            |          | Û      | ↑↓ Classi | ficar ~    | ≡ Visualizar ~ |                                        |            |            |
| No                | ome        |            |          |        |           | Data de m  | nodificação    | Тіро                                   | Tamanho    |            |
| 🗖 a               | app-2.1.   | 7          |          |        |           | 22/10/202  | 24 11:17       | Pasta de arquivos                      |            |            |
| p 🗖               | backages   | 5          |          |        |           | 22/10/202  | 24 11:23       | Pasta de arquivos                      |            |            |
| <mark>0</mark> .i | installInf | o.json     |          |        |           | 14/10/202  | 24 11:20       | Arquivo Fonte JSON                     | 1 KB       |            |
|                   | MSQ-Ch     | eckForUpo  | date.log |        |           | 22/10/202  | 24 11:23       | Arquivo Fonte Log file                 | 16 KB      |            |
|                   | Jpdate.e   | exe        |          |        |           | 14/05/202  | 24 17:44       | Aplicativo                             | 1.840 KB   |            |
| V                 | /baby_d    | esktop.exe | 9        |        |           | 14/10/202  | 24 11:20       | Aplicativo                             | 276 KB     |            |

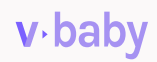

×

 Ao iniciar pela primeira vez o V-Baby Desktop, será necessário inserir os seus dados de acesso:

|                                  | V-Baby Desktop - Development — |
|----------------------------------|--------------------------------|
| Login                            | v⋅baby                         |
| Senha                            |                                |
| Chave de acesso                  |                                |
| Caso ainda não tenha, solicite a | Login ou e-mail *              |
| equipe de suporte da Vlab        | Senha *                        |
|                                  | Chave de acesso *              |
|                                  | Login compartilhado            |
|                                  | Sair Confirmar                 |

3 • O V-Baby desktop apresenta o menu lateral com as opções de:

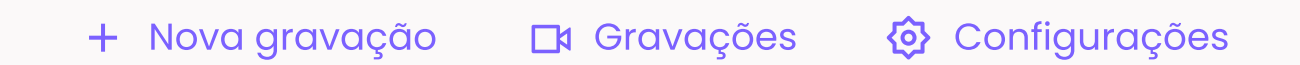

| V V-Baby | Desktop - Development - | 2.1.7 x64 - win32 — O X                                                                                                    |
|----------|-------------------------|----------------------------------------------------------------------------------------------------|
| · · · ·  | v baby «                | Configurações                                                                                                    |
| +        | Nova Gravação           | 🗅 Abrir logs 💽 🗈 Enviar logs pro suporte 🔠 Abrir DevTools 💷 Diagnóstico do Sistema                                                                                                    |
|          | Gravações               | Entrada                                                                                                    |
| \$       | Configurações           | Fonte de Vídeo                                                                                                    |
|          |                         | Image: Second second second |
|          |                         |                                                                                                    |
|          |                         | Usar a configuração padrão do dispositivo                                                                                                    |
|          |                         | Resolução                                                                                                    |
|          |                         | Padrao do dispositivo                                                                                                    |
| Ĺ→       | Sair                    |                                                                                                    |

# **Configurando o V-Baby Desktop**

- Na aba configurações será possível:
- Acessar o atalho para ver os logs
- Alterar fonte de vídeo e de áudio
- Verificar o modulador de áudio para testar se está capturando o áudio do exame

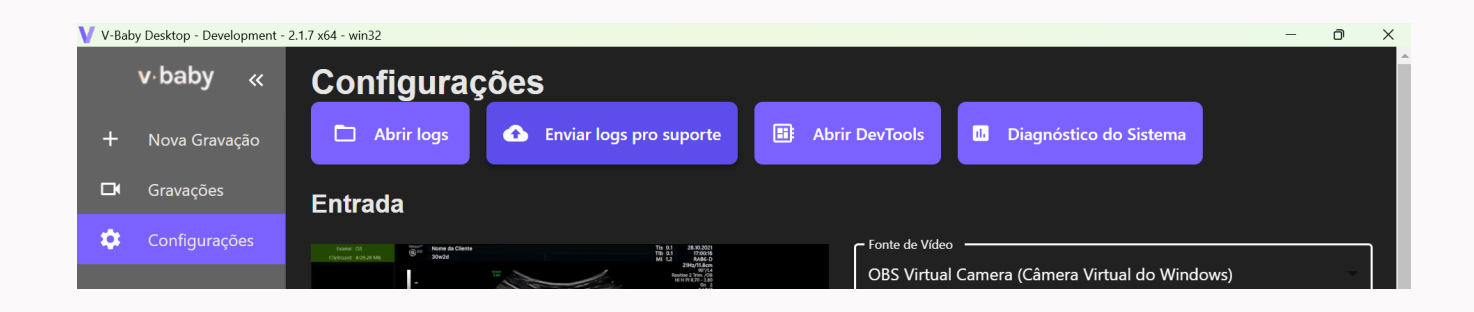

#### 2 Em configurações é possível saber:

- Informações sobre Bitrate (qualidade do vídeo)
- Tamanho da pasta onde os exames foram gravados
- Token de autenticação e a data de expiração
- Mecanismo para garantir que somente as pessoas com aquele TOKEN consigam fazer a requisição para determinada ação
- Logout para desconectar a conta

| V-Baby Desktop - Development                      | - O >                                                                                                    |
|---------------------------------------------------|----------------------------------------------------------------------------------------------------|
| <b>v∙baby «</b><br>+ Nova Gravação<br>⊐ Gravações | Idioma do aplicativo - Selecione um idioma - Português - Brasil                                                                                                    |
| Configurações                                     | Configurações   Alerta sonoro   Atalho para   Captura de Tela   Limite de 60 Inatividade 60    Verificar todos os exames  Autenticação                                                        |
|                                                   | Token       Data de Expiração         ey/lhbGciOiJIUz11NilsInR5cCl6lkpXVCJ9.eyJyb29tljoic2Fs\       C         Data de Expiração       22/10/2025 13:56:18         Deslogar       Versão 2.1.7 |
| <b>Γ→</b> Sair                                    |                                                                                                    |

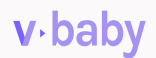

# Realizando uma Gravação de exame

- Clique no menu em Nova Gravação
- 2 > Confirme o status da sua conexão
- 3 Confira a imagem apresentada no painel, estará de acordo com a transmitida pelo seu aparelho de ultrassom
- **4** ► Verifique se o modulador de áudio está identificando o áudio para gravação

#### 5 > Clique em Iniciar Gravação

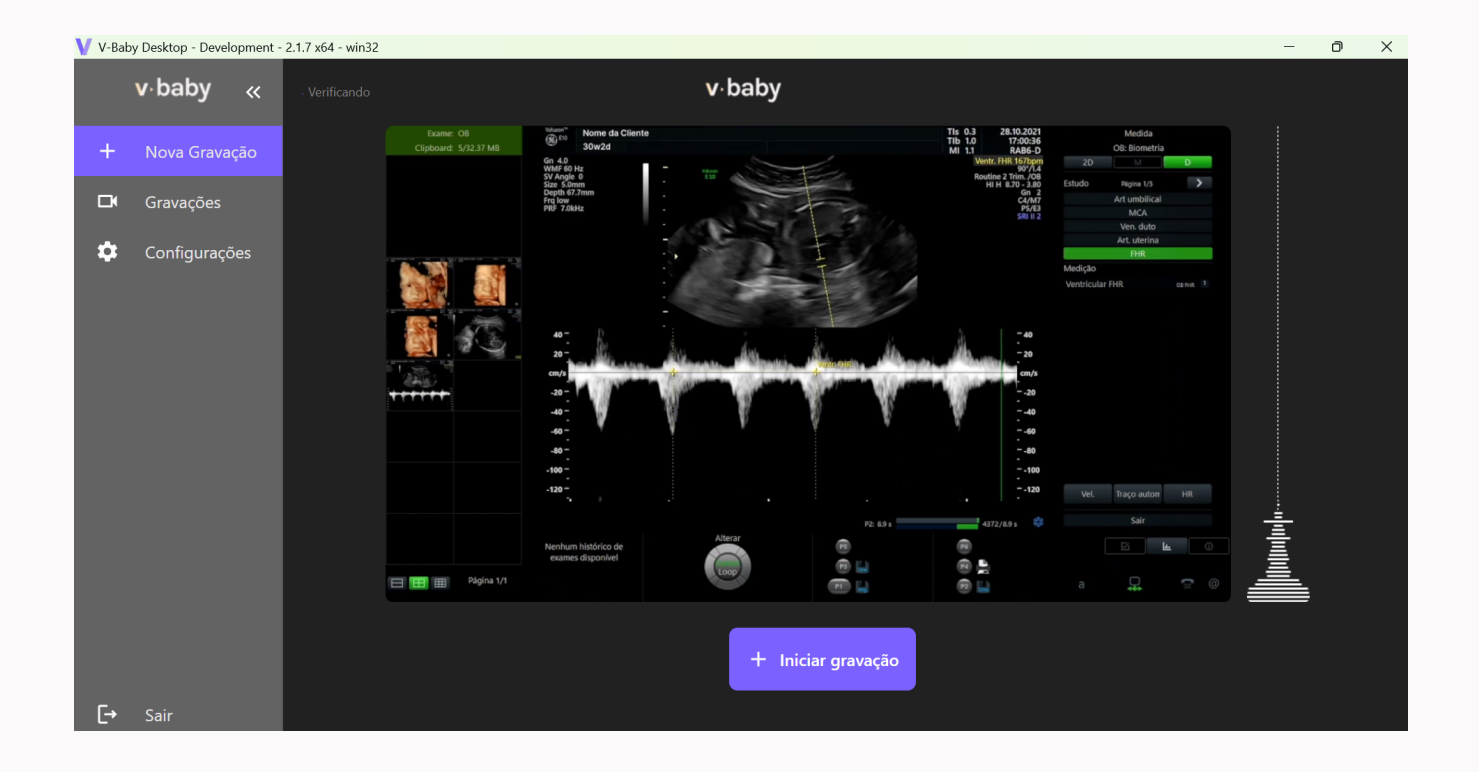

6 > Informe o número de telefone do paciente

**Importante:** É nesse número de telefone que a mãe irá receber um código no Whatsapp para assistir e compartilhar o exame. Ela poderá acessar o exame no aplicativo V-Baby

### 7 > Clique em Iniciar gravação

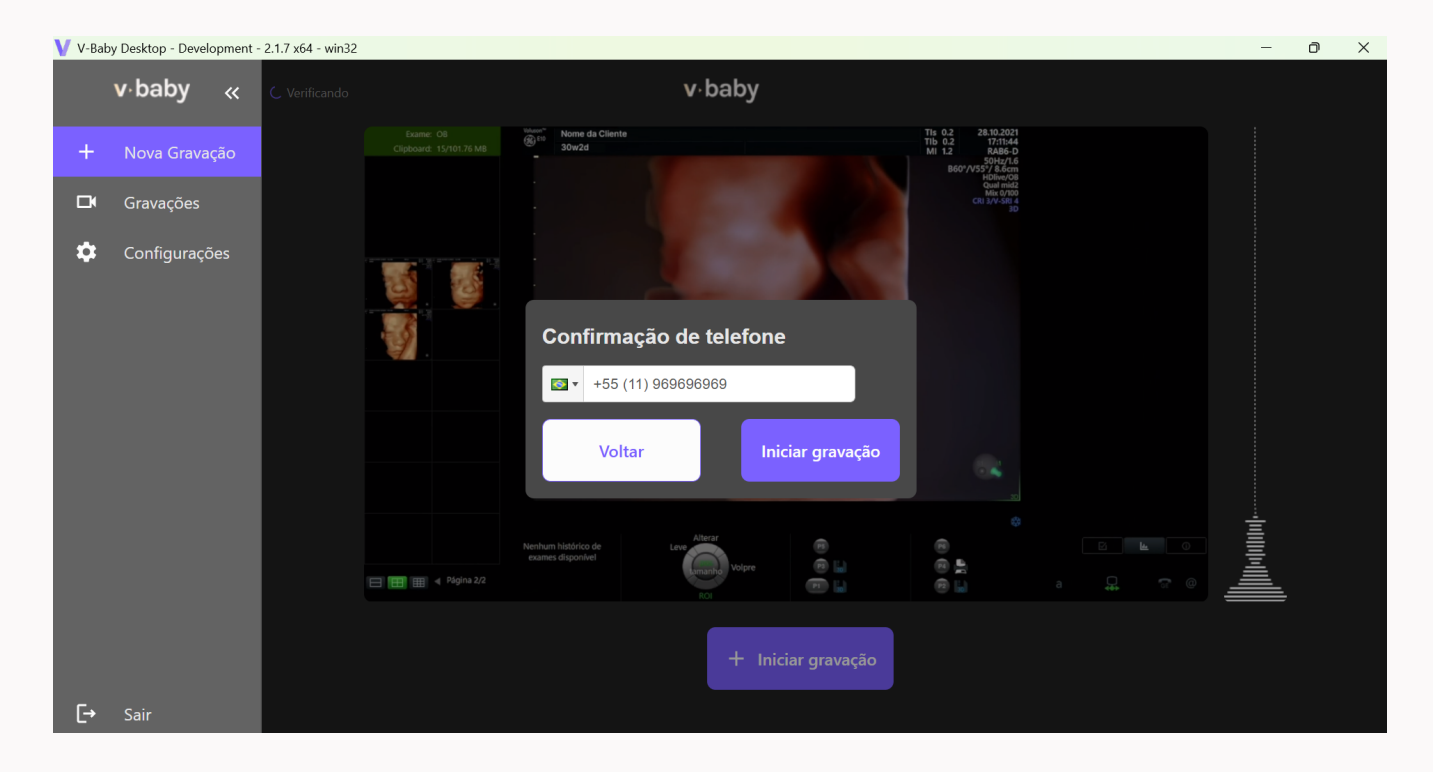

8 > É iniciada a gravação do exame de ultrassom

**Atenção:** O status da conexão com a internet será sempre apresentado. Caso tenha alguma queda de conexão, o exame é salvo no computador e quando estabilizar a conexão, o exame será enviado por completo para a nuvem Vlab

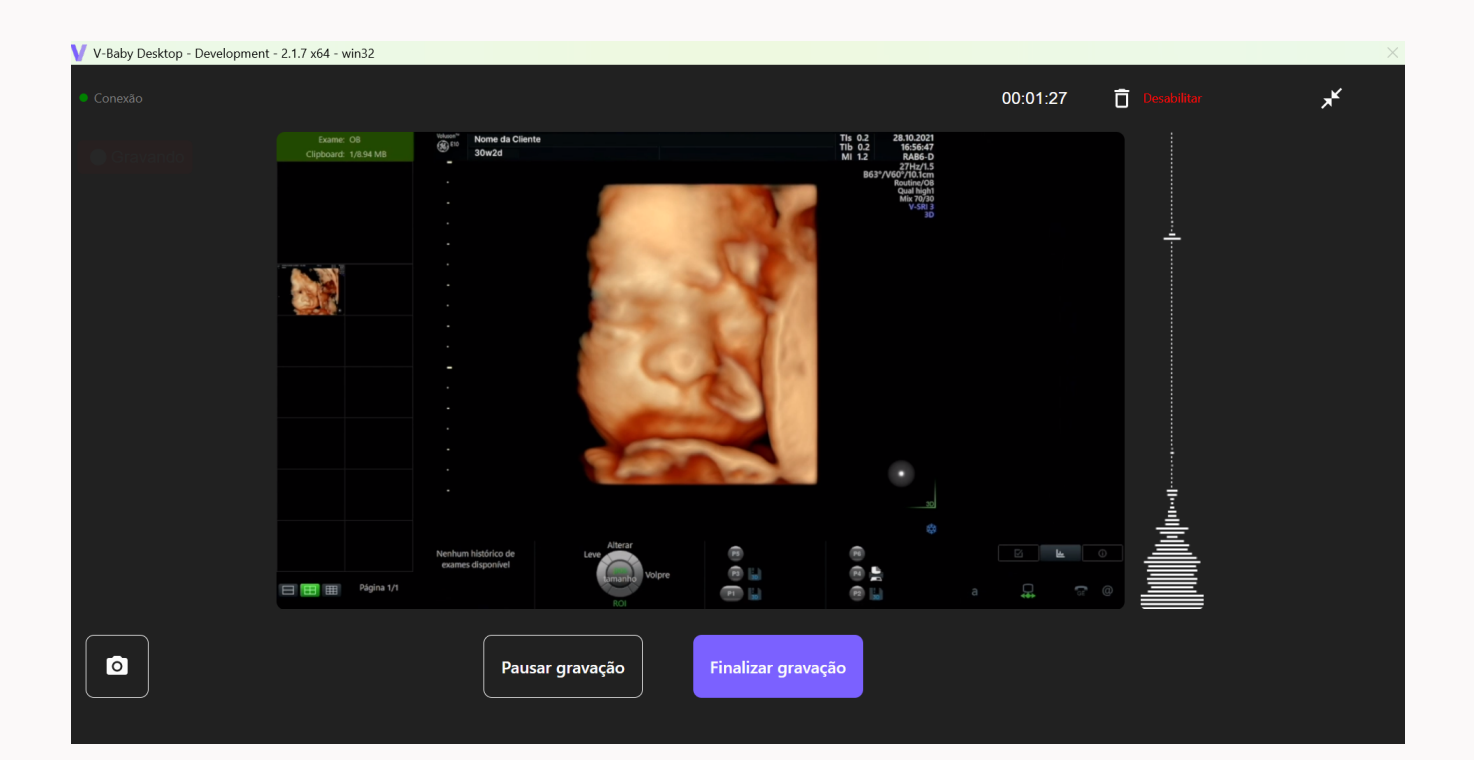

Desabilitar exame: Essa função não exclui o exame, ele fica disponível no dashboard para a clínica, o paciente não terá acesso ao exame através do link enviado no whatsapp

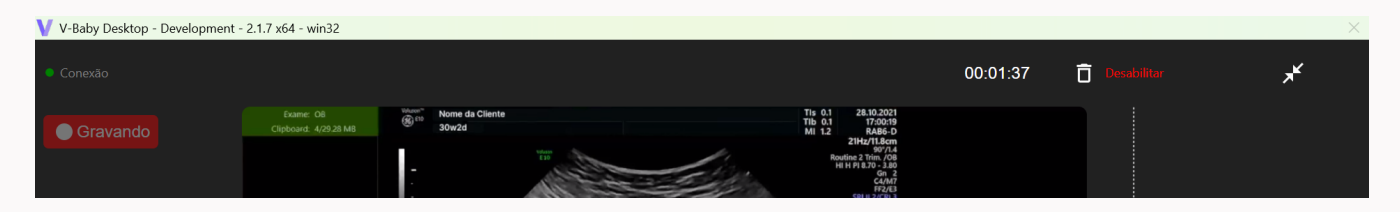

#### 10 > Clique em Finalizar Gravação e confirme para encerrar o exame

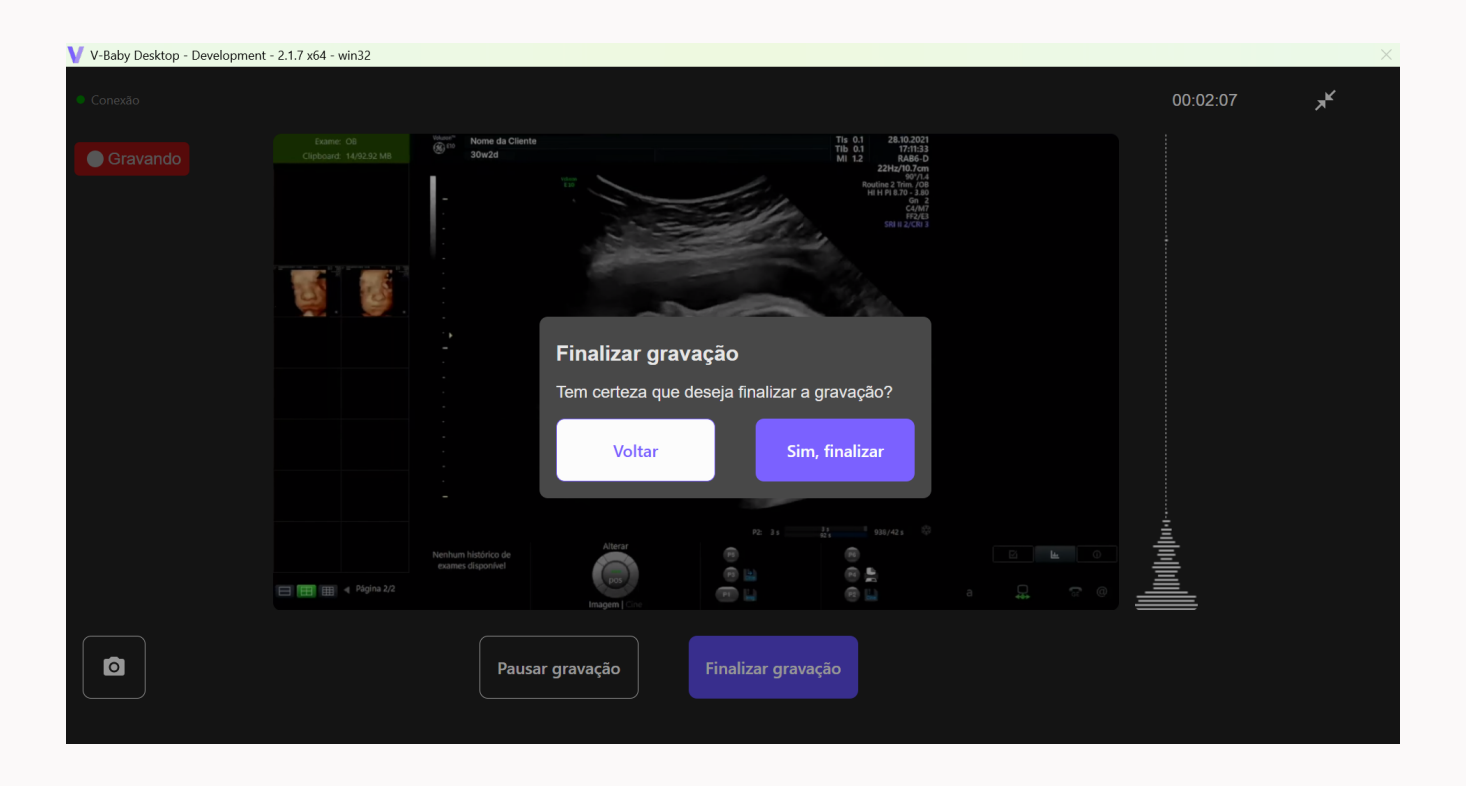

Gravação finalizada! No próximo passo você conhecerá mais detalhes sobre o status do exame

| V V-B | aby Deskt | op - Deve          | lopment - | 2.1.7 x64 - win32 |                                                                                                    | -          | ٥ | × |
|-------|-----------|--------------------|-----------|-------------------|----------------------------------------------------------------------------------------------------|------------|---|---|
|       | v∙ba      | aby                |           |                   | v⋅baby                                                                                                    |            |   |   |
| +     |           |                    |           |                   | Laure 01 Verter Th 0.2 JR 00.2017<br>Cluckow: 10.54.M3 Verter 10.54.M3 Verter 10.                                                                                                    |            |   |   |
| \$    | Grav      | vações<br>figuraçı | ões       |                   | Gravação finalizada<br>Sua gravação foi realizada com sucesso!                                                                                                    |            |   |   |
| Ŀ     | Sair      |                    |           |                   | Refuer Saporte d'<br>Refuer Saporte d'<br>Refuer Saport | lllluuudud |   |   |

# Histórico de Gravações

No menu de nome Gravações, será possível acompanhar todos os exames gravados nos últimos 7 dias. Após 7 dias, o exame é removido da pasta local do computador, mas não se preocupe, o exame está salvo no seu acesso ao Dashboard.

| V V-Bab | V - Baby Desktop - Development - 2.1.7 x64 - win32 - 🔿 X |                                                 |                   |         |                            |          |  |  |
|---------|----------------------------------------------------------|-------------------------------------------------|-------------------|---------|----------------------------|----------|--|--|
| +       | v·baby «                                                 | <b>Gravações</b><br>Gravações dos últimos 3 dia | Hr para Dashboard |         |                            |          |  |  |
|         | Gravações                                                | Data e Hora                                     | Telefone          | Arquivo | Status                     | Ações    |  |  |
| \$      | Configurações                                            | 23/10/2024 - 11:12                              | (11) 96969-6969   |         | ▲ Upload em andamento (0%) | <b>▲</b> |  |  |
|         |                                                          |                                                 |                   |         |                            |          |  |  |
|         |                                                          |                                                 |                   |         |                            |          |  |  |
|         |                                                          |                                                 |                   |         |                            |          |  |  |
|         |                                                          |                                                 |                   |         |                            |          |  |  |
| [→      | Sair                                                     |                                                 |                   |         |                            |          |  |  |

# Status de Gravações

**Status Concluído:** Exame gravado, enviado para a nuvem Vlab e disponível no Dashboard com sucesso

Status Em Andamento: Exame ainda está sendo enviado para a nuvem Vlab

| Data e Hora        | Telefone        | Arquivo | Status                        | Ações    |
|--------------------|-----------------|---------|-------------------------------|----------|
| 23/10/2024 - 11:12 | (11) 96969-6969 |         | ● Upload em<br>andamento (0%) | <b>☆</b> |

### Acessando o Dashboard

 A V-Lab disponibiliza o painel Dashboard, uma página onde você pode gerenciar seus exames gravados a mais de 7 dias. Clique em Ir para Dashboard para acessar o painel

| V V-Baby Desktop - Development - 2.1.7 x64 - win32 - 🗇 🗙 |                                  |                                            |                 |         |                               |                   |  |
|----------------------------------------------------------|----------------------------------|--------------------------------------------|-----------------|---------|-------------------------------|-------------------|--|
| +                                                        | <b>v∙baby «</b><br>Nova Gravação | Gravações<br>Gravações dos últimos 3 dias. |                 |         |                               | Hr para Dashboard |  |
|                                                          | Gravações                        | Data e Hora                                | Telefone        | Arquivo | Status                        | Ações             |  |
| \$                                                       | Configurações                    | 23/10/2024 - 11:12                         | (11) 96969-6969 |         | ▲ Upload em<br>andamento (0%) | ▲ 🖪               |  |
|                                                          |                                  |                                            |                 |         |                               |                   |  |
|                                                          |                                  |                                            |                 |         |                               |                   |  |
|                                                          |                                  |                                            |                 |         |                               |                   |  |
|                                                          |                                  |                                            |                 |         |                               |                   |  |
| [→                                                       | Sair                             |                                            |                 |         |                               |                   |  |

#### 2 > Todos os exames realizados pela clínica ficam disponíveis nesta página

| 8    | Exames                   |                         |                 |                     |                 | vlab        |
|------|--------------------------|-------------------------|-----------------|---------------------|-----------------|-------------|
| v    |                          |                         |                 |                     |                 |             |
| •    |                          |                         |                 |                     | Ignorar vinneta | Y FILTROS V |
| B    | Identificador            | Unidade                 | Sala            | Data e Horário      | Exame           |             |
| •    | 5513981695675            | Serenity Rio de Janeiro | Sala 01         | 12/09/2024 17:20:11 | Ver Exame       | >           |
| 985  | 5511941431616            | Serenity Rio de Janeiro | Sala 01         | 10/09/2024 10:21:44 | Ver Exame       | >           |
|      | 55119576999226           | Serenity Rio de Janeiro | Sala 01         | 15/07/2024 17:40:52 | Ver Exame       | >           |
| RTTP | 550662294738             | Serenity Rio de Janeiro | Sala 01         | 14/06/2024 14:38:02 | Ver Exame       | >           |
| 123  | 5515997019910            | Serenity Rio de Janeiro | Sala 01         | 07/03/2024 13:46:06 | Ver Exame       | >           |
| Ð    | 584142747612             | Serenity Rio de Janeiro | Sala 01         | 07/03/2024 10:49:58 | Ver Exame       | >           |
|      | 5511982088890            | Serenity Rio de Janeiro | Sala 01         | 07/03/2024 08:37:25 | Ver Exame       | >           |
|      | 5518991430776            | Serenity Rio de Janeiro | Sala 01         | 07/03/2024 08:21:08 | Ver Exame       | >           |
|      | 5511989741311            | Serenity Rio de Janeiro | Sala 01         | 07/03/2024 07:56:38 | Ver Exame       | >           |
|      | 5511941431616            | Serenity Rio de Janeiro | Sala 01         | 28/02/2024 16:21:24 | Ver Exame       | ,           |
|      |                          |                         |                 |                     |                 | 4           |
| v    | 10 resultados por página |                         | 1 2 3 4 5 6 7 8 | >                   | 71 res          | ultados     |

### Encerrando a sessão

▶ Para encerrar a sessão, clique em **Sair** e confirme

| V-Bab | V-Baby Desktop - Development - 2.1.7 x64 - win32 - O > |                                                  |                                            |           |                               |                     |  |  |
|-------|--------------------------------------------------------|--------------------------------------------------|--------------------------------------------|-----------|-------------------------------|---------------------|--|--|
| +     | <b>v∙baby «</b><br>Nova Gravação                       | <b>Gravações</b><br>Gravações dos últimos 3 dia: |                                            |           |                               | 🜐 Ir para Dashboard |  |  |
|       | Gravações                                              | Data e Hora                                      | Telefone                                   | Arquivo   | Status                        | Ações               |  |  |
| \$    | Configurações                                          | 23/10/2024 - 11:15                               | (11) 96969-6969                            |           | ↔ Upload em<br>andamento (0%) | <b>6</b> 🖪          |  |  |
|       |                                                        | 23/10/2024 - 11:12                               | Finalizar<br>"A aplicação será encerrada!" |           | ✤ Upload em<br>andamento (0%) | ▲ 🖉                 |  |  |
|       |                                                        |                                                  | Cancelar                                   | Confirmar |                               |                     |  |  |
|       |                                                        |                                                  |                                            |           |                               |                     |  |  |
|       |                                                        |                                                  |                                            |           |                               |                     |  |  |
|       |                                                        |                                                  |                                            |           |                               |                     |  |  |
| [→    |                                                        |                                                  |                                            |           |                               |                     |  |  |

# Atualizando o V-Baby Desktop

Sempre que tiver uma atualização do V-Baby Desktop, vamos enviar uma notificação para que confirme e atualize a sua versão. Essa notificação só é enviada quando o seu sistema estiver aberto e conectado a internet.

▶ Clique em Reiniciar para que a atualização seja realizada

| +55110 | 00462534 236738 CT<br>aby Desktop - Atualização 2                                                            | < : |  |  |  |
|--------|----------------------------------------------------------------------------------------------------|-----|--|--|--|
| 1      | Uma nova versão do V-Baby Desktop foi instalada. Para maior segurança reinicie o aplicativo<br>imediatamente |     |  |  |  |
|        | $\rightarrow$ Reiniciar                                                                                      |     |  |  |  |
|        | → Depois                                                                                                    |     |  |  |  |

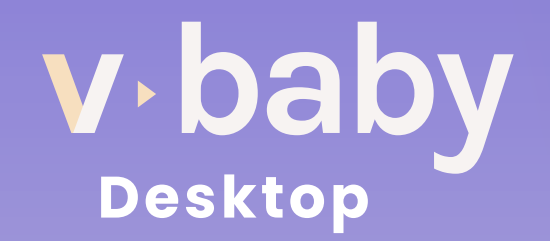

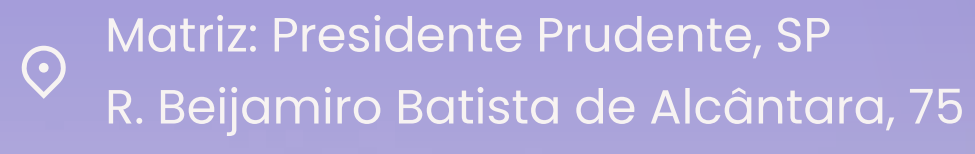

+55 11 95320-3002 

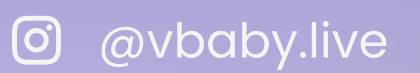